## Pedidos

## Como ativar o módulo de desconto 3 por 2 ?

- 01) Acesse o Painel de Controle
- 02) Após o login clique em Módulos >> Pedidos
- 03) Na linha 3 for 2 clique em Instalar

Observação: Não é permitido ter 2 módulos com a mesma ordem/posição poderá ocasionar conflito no cálculo de totais e sub-totais quando o cliente finalizar a compra

ID de solução único: #2480 Autor: : MFORMULA FAQ Última atualização: 2018-09-15 20:38